# In order to add your MyLIU email to your Android device you must follow these steps:

## **STEP 1**

Go into the settings App on your phone, then go into the accounts.

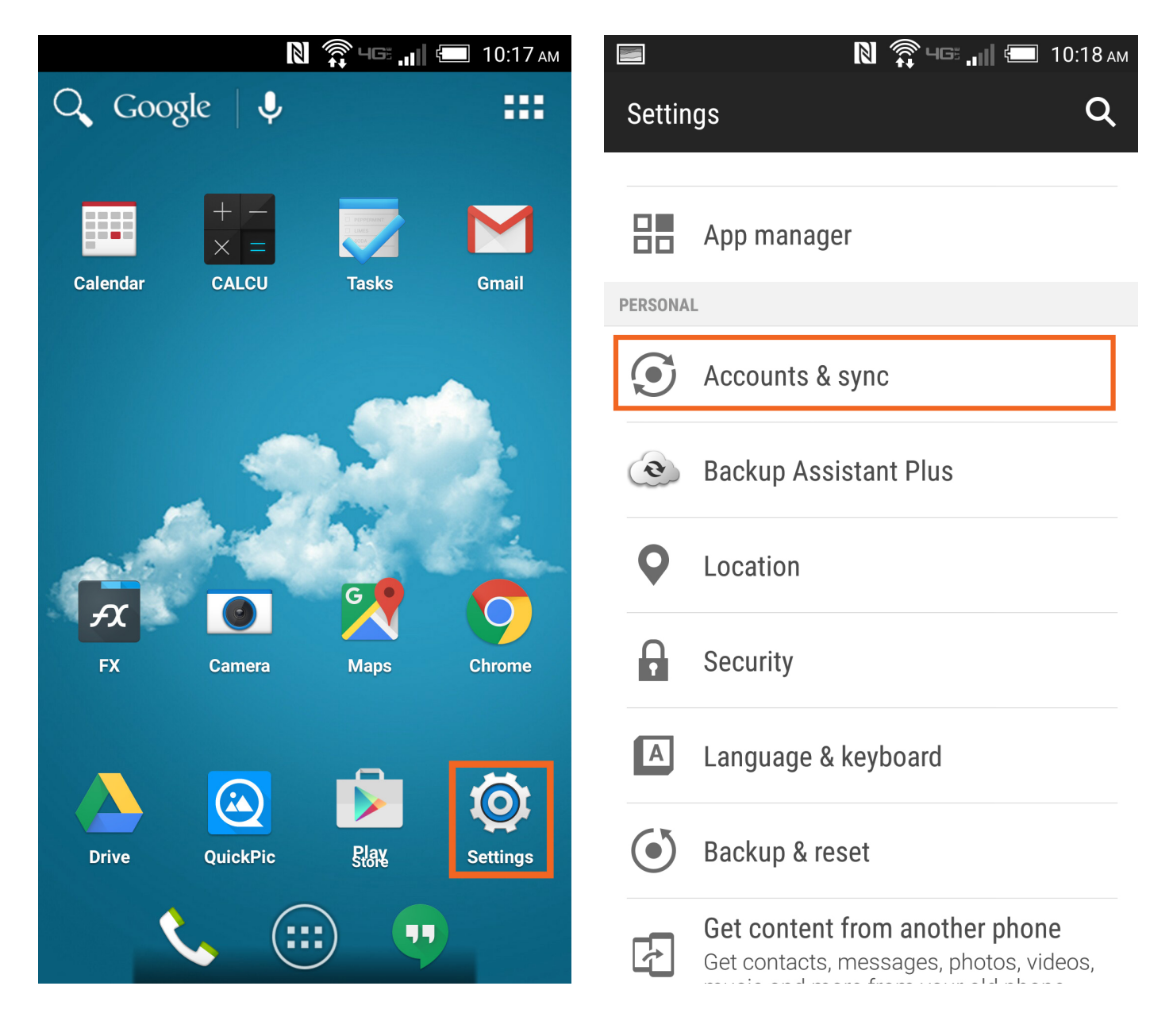

Inside the accounts section, add a new account. Then select **Google** as the type.

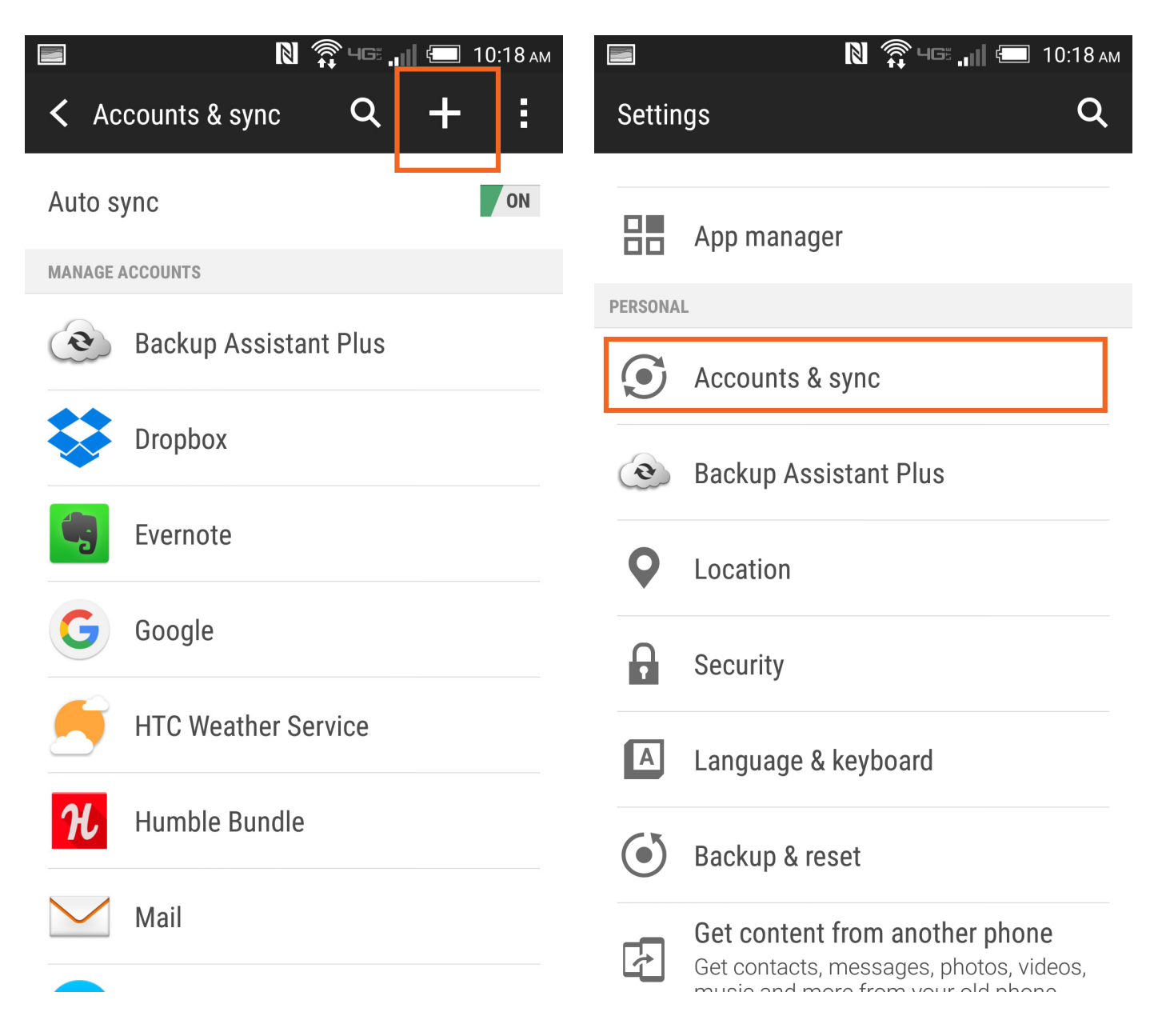

It will run a check then ask you to enter your MyLIU email address. Click **Next** when done.

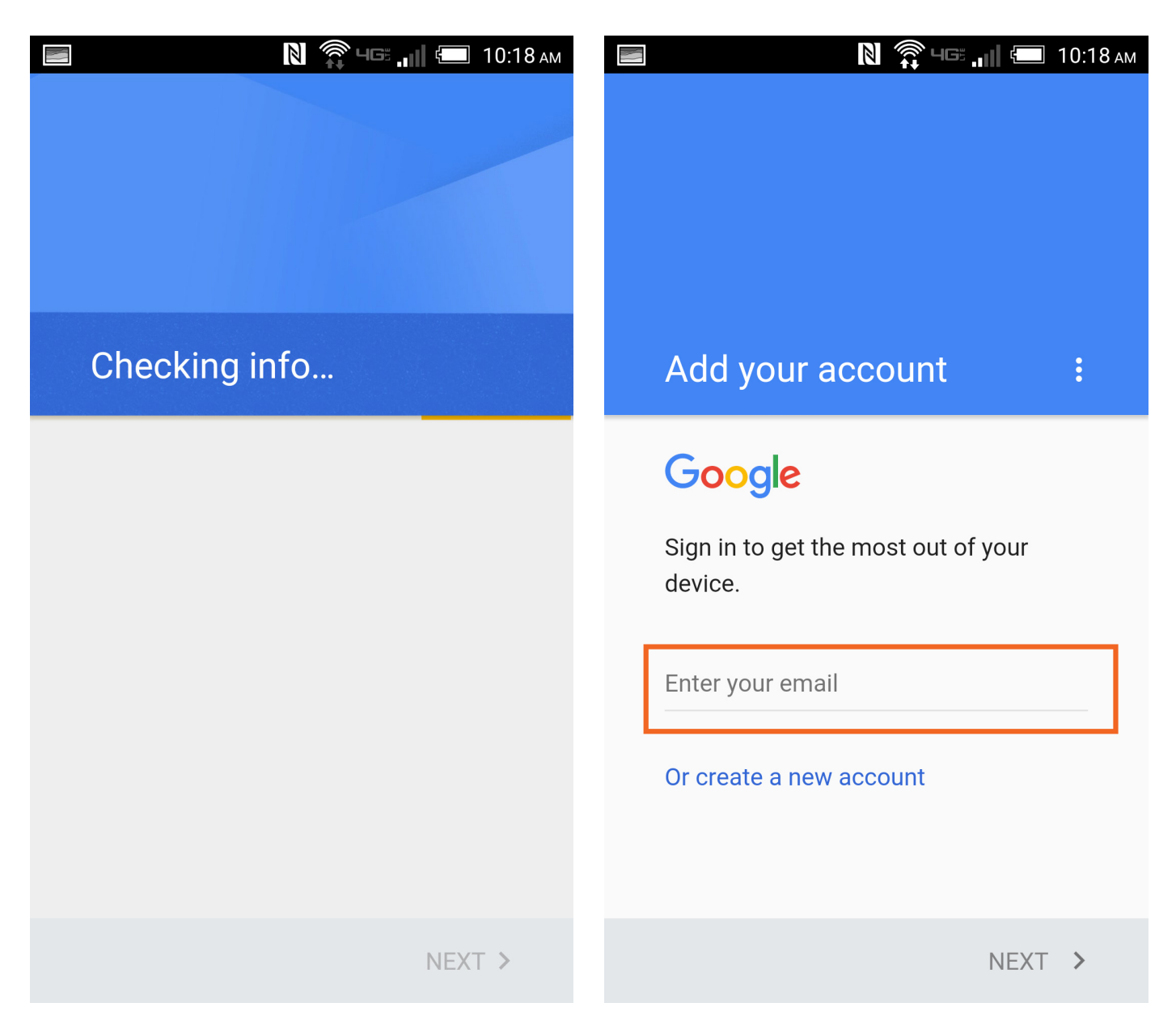

Accept the Terms and Policy by clicking Accept.

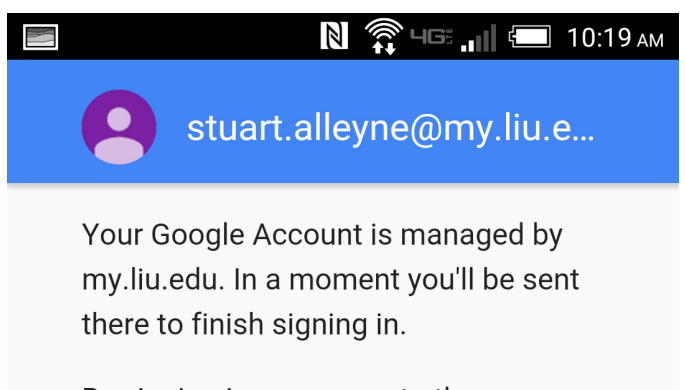

By signing in, you agree to the Terms of Service and Privacy Policy.

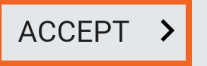

Log into MyLIU with your regular LIU credentials (Firstname.Lastname and password)

| 📕 🔊 🖓 чс 📶 🖅 10:19 ам      |
|----------------------------|
|                            |
|                            |
|                            |
| Sign in                    |
| User ID:                   |
|                            |
| Password:                  |
|                            |
| Login                      |
| Can't access your account? |
|                            |
|                            |
| LÎU CS <del>î</del>        |
|                            |

Note: It may take a couple minutes to add the account. When it suddenly disappears you are done!

#### To Switch between accounts:

#### **STEP 1**

In order to switch between your various Google emails, open the Gmail app on your phone and click on the options button to the top.

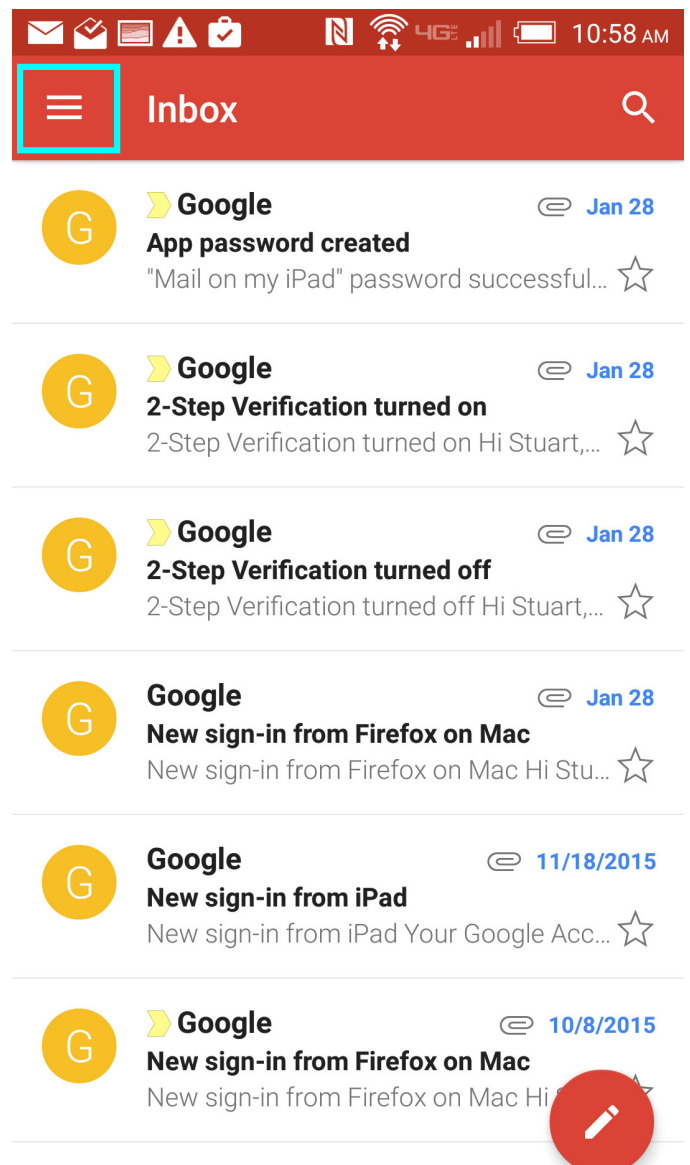

> Google

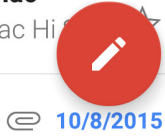

From the side menu, click on the right most lcon at the top to switch accounts.

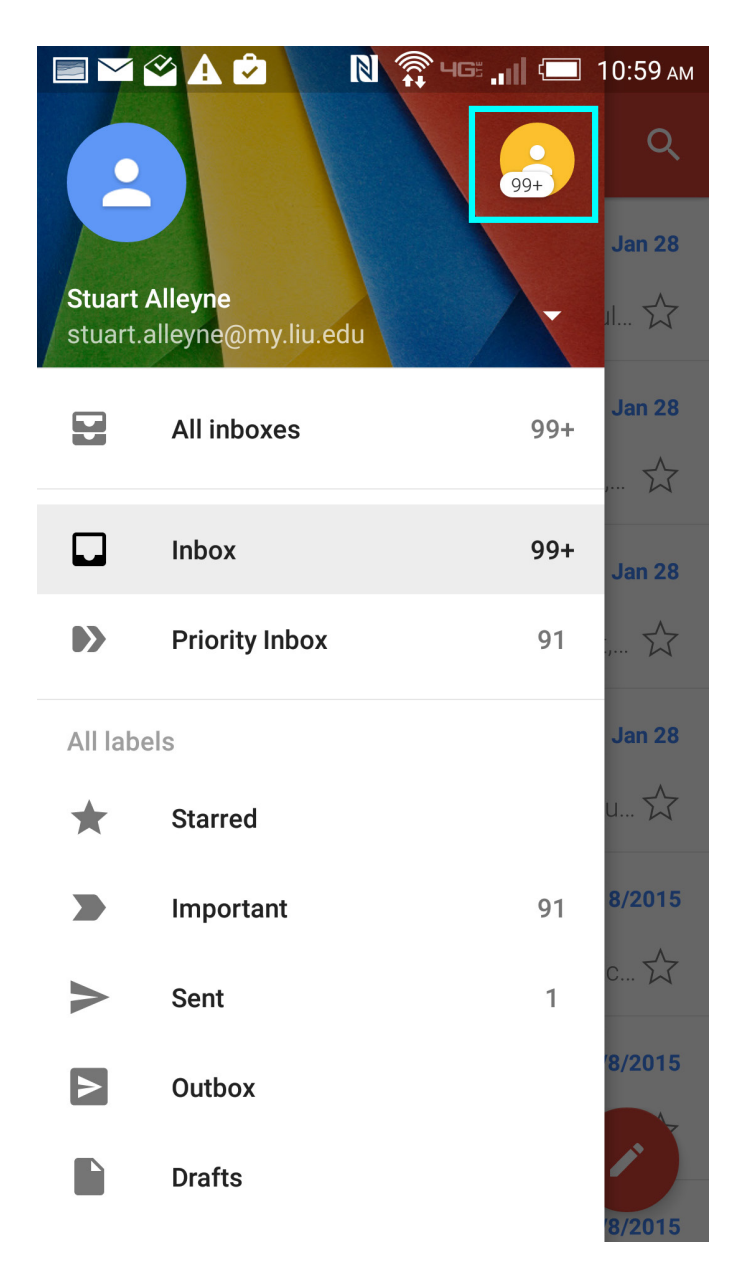